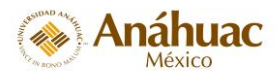

## EVALUACIÓN DE LA PRÁCTICA DOCENTE

Acceso a Sistema de Evaluación de la Práctica Docente (SEPRAD)

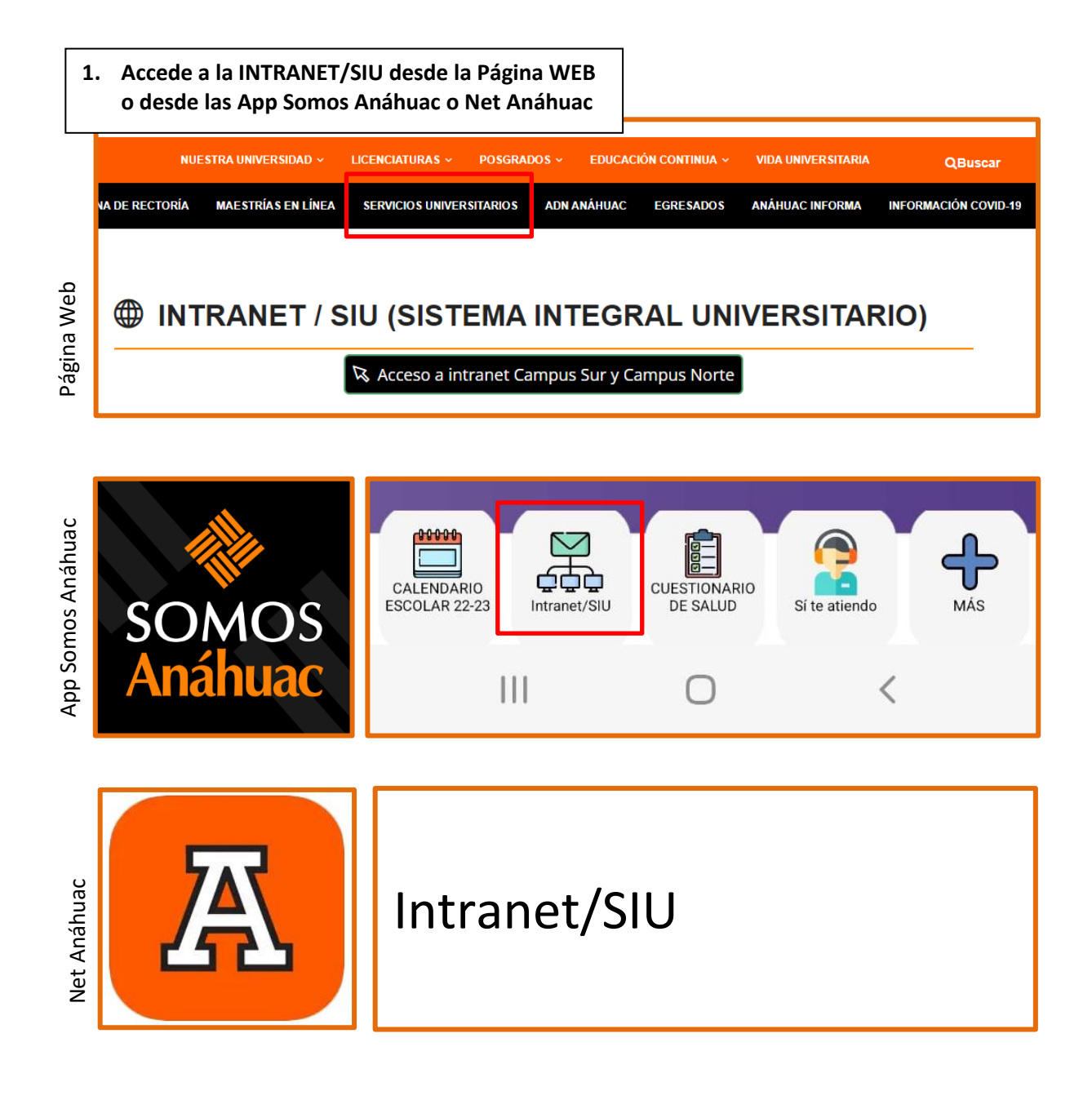

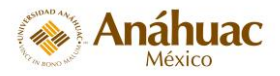

| 2. Ingresa a | Servicios al Alumno         |                     |                       |
|--------------|-----------------------------|---------------------|-----------------------|
|              | Información Personal        | Servicios al Alumno | Servicios Financieros |
|              | © 2020 Ellucian Company L.I | P. y sus afiliados. |                       |
|              | VERSIÓN: 8.8.4.1            |                     |                       |

| C Inicio > Servicio  | Inicio > Servicios al Alumno > Modulo de Encuestas             |            |                       |          |  |  |
|----------------------|----------------------------------------------------------------|------------|-----------------------|----------|--|--|
| Información Personal | Servicios al Alumno                                            | Servici    | os Financieros        |          |  |  |
|                      | Inscripciones                                                  | •          | Información Académica | Reglamer |  |  |
|                      | Modulo de Encuestas                                            | -          |                       |          |  |  |
|                      | <ul> <li>Sistema de Evaluad<br/>Práctica Docente (S</li> </ul> | tión de la | Otras Encuestas       |          |  |  |

| 4. Señala el periodo que corresponda                                                              |                                                                                            |
|---------------------------------------------------------------------------------------------------|--------------------------------------------------------------------------------------------|
| Red de Linversidades                                                                              |                                                                                            |
| Información Personal Servicios al Alumno Servicios Financieros<br>Seleccionar Periodo de Encuesta |                                                                                            |
| Seleccionar Periodo de Encuesta después seleccionar el botón de Enc                               | > Sistema de Evaluación de la Practica Docente (SEPRAD)<br>lar para Evaluación de Docente. |
| Enviar                                                                                            |                                                                                            |
| © 2020 Ellucian Company L.P. y sus afiliados.                                                     |                                                                                            |
| VERSIÓN: 8.6.3 [LASC:8.6.3]                                                                       |                                                                                            |

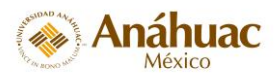

## 5. Da clic en cada cuestionario, tendrás uno por cada profesor que te dio clase.

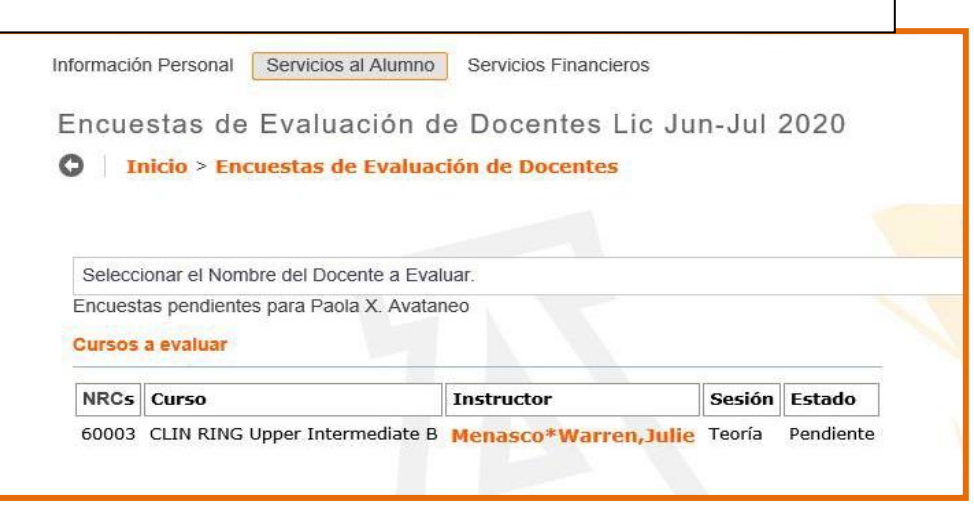

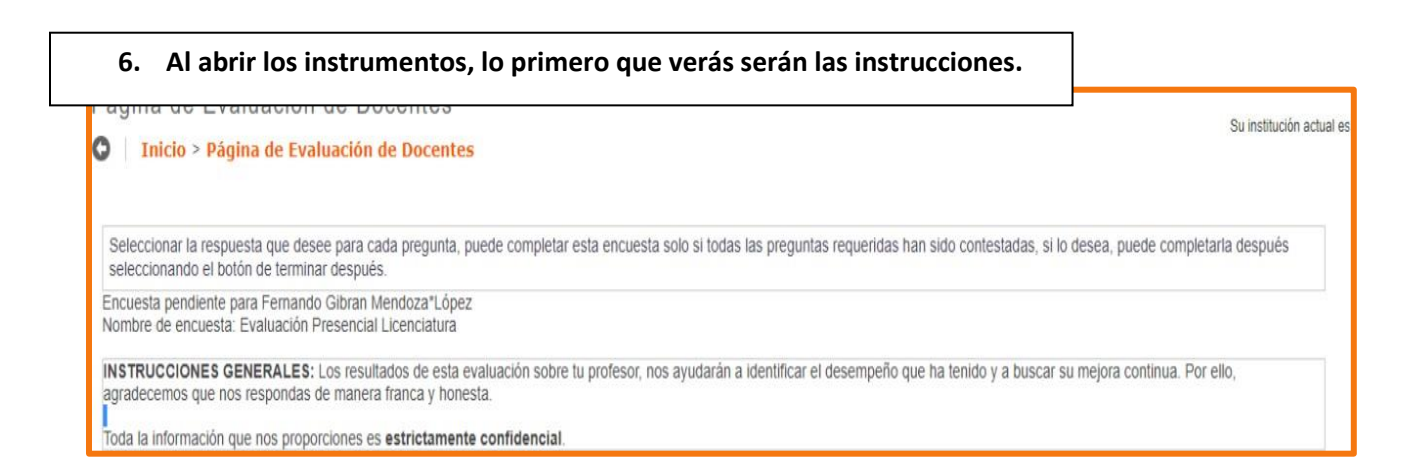

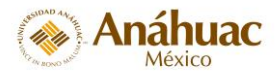

7. Encontrarás también los datos del curso y enseguida las preguntas.

Podrás visualizar las opciones de respuesta para cada pregunta en todo momento, el orden en que aparecen puede variar.

Una vez que hayas completado y enviado la evaluación NO SERÁ POSIBLE NINGÚN CAMBIO.

Lee cuidadosamente las preguntas y opciones de respuesta para que no te equivoques, y sigue las instrucciones.

| Información del curso                                                                 |                                        |                                                                                                    |                                  |                                      |
|---------------------------------------------------------------------------------------|----------------------------------------|----------------------------------------------------------------------------------------------------|----------------------------------|--------------------------------------|
| PRDO                                                                                  | NRCs                                   | Curso                                                                                                    | Sesión                           | Instructor                           |
| 202110                                                                                | 14053                                  | HUM 1302 Persona sentido vida                                                                                                    | Teoría                           | Isabel Moya*Gómez Verea              |
|                                                                                       |                                        |                                                                                                    |                                  |                                      |
| * - Pregu                                                                             | iones: F                               | queridas, deben ser respondidas p                                                                                                    | para com                         | pletar la encuesta.                  |
| <ul> <li>* - Pregu</li> <li>Instrucc</li> <li>El profes</li> <li>* 1: Prof</li> </ul> | iones: E<br>sor                        | queridas, deben ser respondidas p<br>lige tu grado de acuerdo con las s                                                                                                    | para com<br>iguientes            | pletar la encuesta.<br>afirmaciones. |
| <ul> <li>Preguinstrucc</li> <li>El profes</li> <li>*1: Prof</li> </ul>                | iones: E<br>sor<br>mueve u             | queridas, deben ser respondidas p<br>Elige tu grado de acuerdo con las s<br>un ambiente cordial y de compañe<br>Totalmente en desacuerdo                                                                          | para com<br>iguientes<br>erismo. | pletar la encuesta.<br>afirmaciones. |
| <ul> <li>Pregu</li> <li>Instrucc</li> <li>El profes</li> <li>*1: Prof</li> </ul>      | iones: E<br>sor<br>mueve t             | queridas, deben ser respondidas ;<br>Elige tu grado de acuerdo con las s<br>un ambiente cordial y de compañe<br>O Totalmente en desacuerdo<br>O En desacuerdo                                                     | para com<br>iguientes<br>erismo. | pletar la encuesta.<br>afirmaciones. |
| <ul> <li>Preguinstrucc</li> <li>Profes</li> <li>Prof</li> <li>Prof</li> </ul>         | untas re<br>iones: E<br>sor<br>mueve u | queridas, deben ser respondidas ;<br>Elige tu grado de acuerdo con las s<br>un ambiente cordial y de compañe<br>O Totalmente en desacuerdo<br>O En desacuerdo<br>O Ni de acuerdo ni en desacuerdo                 | para com<br>iguientes<br>erismo. | pletar la encuesta.<br>afirmaciones. |
| <ul> <li>* - Preguinstrucc</li> <li>El profes</li> <li>* 1: Profes</li> </ul>         | untas re<br>iones: E<br>sor<br>mueve u | queridas, deben ser respondidas p<br>Elige tu grado de acuerdo con las s<br>un ambiente cordial y de compañe<br>O Totalmente en desacuerdo<br>O En desacuerdo<br>O Ni de acuerdo ni en desacuerdo<br>O De acuerdo | para com<br>iguientes<br>erismo. | pletar la encuesta.<br>afirmaciones. |

|                         | ¥15: Volvería a cursar una materia con este profesor.                |
|-------------------------|----------------------------------------------------------------------|
| 8. Antes de enviar tus  | ⊖Si                                                                  |
| respuestas revisa que   | ⊖ No                                                                 |
| has llenado todo y      |                                                                      |
| utiliza el espacio para | 16: COMENTARIOS POSITIVOS Y/O NEGATIVOS SOBRE EL PROFESOR Y EL CURSO |
| comentarios pues esto   |                                                                      |
| aporta riqueza a la     |                                                                      |
| evaluación.             |                                                                      |
|                         |                                                                      |

¡Muchas gracias por tu participar en la evaluación de tus profesores! Recuerda que La mejora continua es una responsabilidad compartida